# TÀI LIỆU HƯỚNG DÃN ĐĂNG KÝ, SỬ DỤNG DỊCH VỤ CÔNG TRỰC TUYẾN BẢO HIỂM XÃ HỘI VÀ ỨNG DỤNG VSSID

# MÔ HÌNH TỔNG QUAN

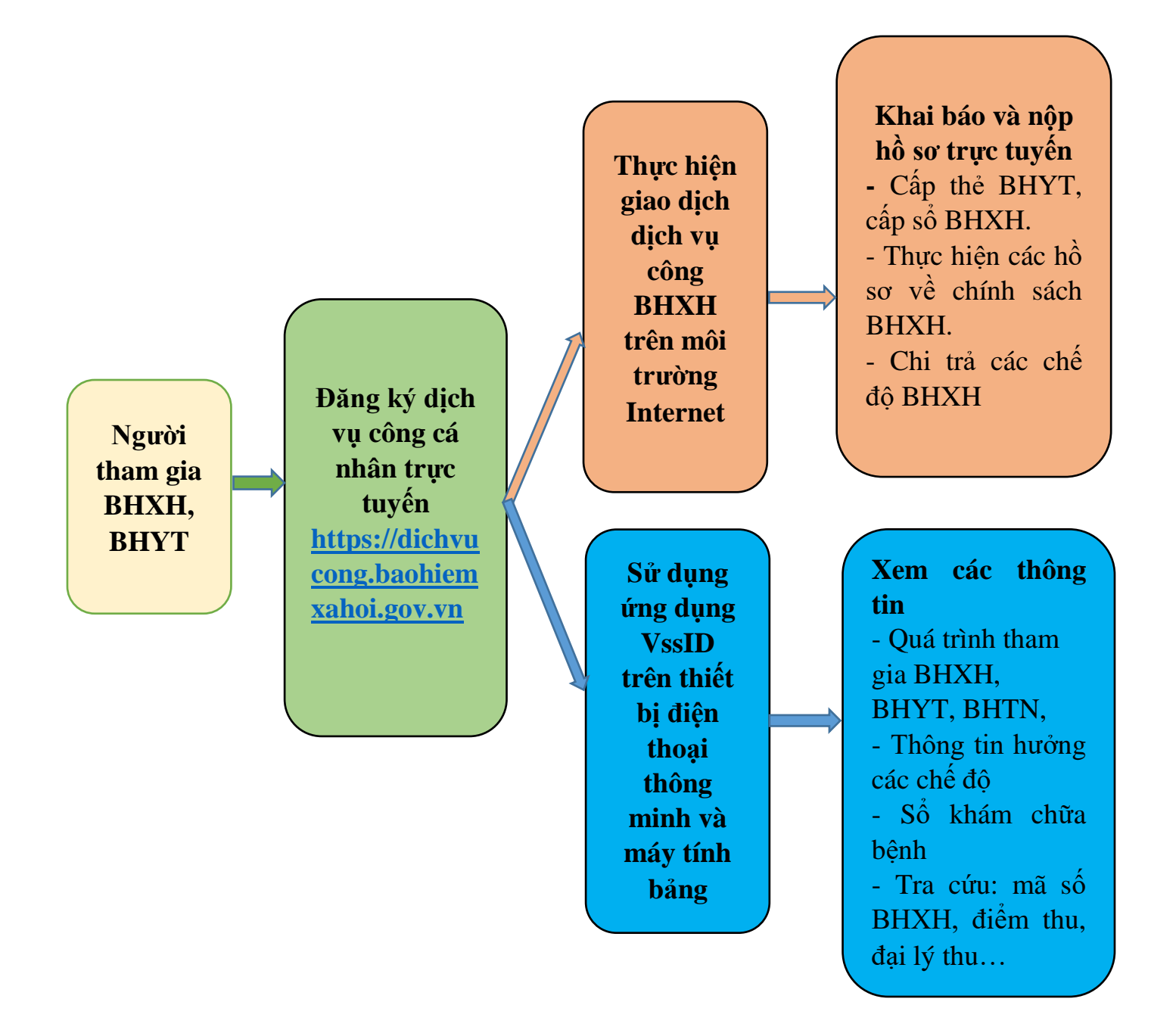

# PHÀN I

# HƯỚNG DÃN ĐĂNG KÝ, SỬ DỤNG DỊCH VỤ CÔNG TRỰC TUYẾN BẢO HIỂM XÃ HỘI

# I. Các thủ tục và lợi ích khi thực hiện dịch vụ công trực tuyến BHXH 1. Các thủ tục thực hiện trên cổng dịch vụ công BHXH dành cho cá nhân

| STT | Tên dịch vụ công                                                                                                    | Mã<br>thủ<br>tục | Lĩnh vực                                              | Cơ quan<br>BHXH tiếp<br>nhận và xử lý<br>hồ sơ |
|-----|----------------------------------------------------------------------------------------------------|------------------|-------------------------------------------------------|------------------------------------------------|
| 1   | Cấp lại thẻ BHYT do<br>hỏng, mất                                                                                                    | 612a             | Lĩnh vực cấp sổ bảo hiểm xã hội, thẻ<br>bảo hiểm y tế | BHXH tỉnh<br>BHXH huyện                        |
| 2   | Giải quyết hưởng bảo<br>hiểm xã hội một lần                                                                                                    | 631              | Lĩnh vực thực hiện chính sách bảo<br>hiểm xã hội      | BHXH tỉnh<br>BHXH huyện                        |
| 3   | Giải quyết hưởng trợ cấp<br>một lần đối với người đang<br>hưởng lương hưu, trợ cấp<br>BHXH hàng tháng ra nước<br>ngoài để định cư                                                                                                    | 632              | Lĩnh vực thực hiện chính sách bảo<br>hiểm xã hội      | BHXH tỉnh<br>BHXH huyện                        |
| 4   | Giải quyết hưởng chế độ<br>tử tuất                                                                                                    | 633              | Lĩnh vực thực hiện chính sách bảo<br>hiểm xã hội      | BHXH tỉnh<br>BHXH huyện                        |
| 5   | Giải quyết hưởng tiếp<br>lương hưu, trợ cấp BHXH<br>hàng tháng đối với người<br>chấp hành xong hình phạt<br>tù, người xuất cảnh trái<br>phép trở về nước định cư<br>hợp pháp, người được Tòa<br>án hủy quyết định tuyên bố<br>mất tích | 634              | Lĩnh vực thực hiện chính sách bảo<br>hiểm xã hội      | BHXH tỉnh<br>BHXH huyện                        |
| 6   | Giải quyết di chuyển đối<br>với người đang hưởng<br>lương hưu, trợ cấp BHXH<br>hàng tháng và người chờ<br>hưởng lương hưu, trợ cấp<br>hàng tháng từ tỉnh này đến<br>tỉnh khác                                                          | 635              | Lĩnh vực thực hiện chính sách bảo<br>hiểm xã hội      | BHXH tỉnh<br>BHXH huyện                        |
| 7   | Giải quyết Điều chỉnh<br>thông tin về nhân thân đối<br>với người đang hưởng<br>lương hưu, trợ cấp BHXH<br>hàng tháng; điều chỉnh,<br>hủy quyết định, chấm dứt<br>hưởng BHXH                                                            | 636              | Lĩnh vực thực hiện chính sách bảo<br>hiểm xã hội      | BHXH tỉnh<br>BHXH huyện                        |
| 8   | Giải quyết hưởng trợ cấp<br>hàng tháng theo Quyết định<br>số 613/QĐ-TTg                                                                                                    | 637a             | Lĩnh vực thực hiện chính sách bảo hiểm xã hội         | BHXH tỉnh<br>BHXH huyện                        |

| 9  | Giải quyết hưởng trợ cấp<br>hàng tháng theo Quyết định<br>số 91/2000/QĐ-TTg                                                                                                    | 637b | Lĩnh vực thực hiện chính sách bảo<br>hiểm xã hội | BHXH tỉnh<br>BHXH huyện |
|----|----------------------------------------------------------------------------------------------------|------|--------------------------------------------------|-------------------------|
| 10 | Giải quyết hưởng trợ cấp<br>đối với nhà giáo đã nghỉ<br>hưu chưa được hưởng chế<br>độ phụ cấp thâm niên trong<br>lương hưu theo Quyết định<br>số 52/2013/QĐ-TTg                                                                                                    | 638  | Lĩnh vực thực hiện chính sách bảo<br>hiểm xã hội | BHXH tỉnh<br>BHXH huyện |
| 11 | Người hưởng lĩnh chế độ<br>BHXH hàng tháng bằng<br>tiền mặt chuyển sang lĩnh<br>bằng tài khoản cá nhân và<br>ngược lại, hoặc thay đổi tài<br>khoản cá nhân, hoặc thay<br>đổi nơi nhận trong địa bàn<br>tỉnh                                                                                     | 639  | Lĩnh vực chi trả các chế độ bảo hiểm<br>xã hội   | BHXH tỉnh<br>BHXH huyện |
| 12 | Giải quyết hưởng lương<br>hưu đối với người đang<br>tham gia BHXH tự nguyện,<br>người bảo lưu thời gian<br>đóng BHXH                                                                                                    | 640a | Lĩnh vực thực hiện chính sách bảo<br>hiểm xã hội | BHXH tỉnh               |
| 13 | Giải quyết hưởng lương<br>hưu, trợ cấp BHXH hàng<br>tháng đối với người có<br>Quyết định hoặc Giấy<br>chứng nhận chờ đủ điều<br>kiện về tuổi đời để hưởng<br>lương hưu hoặc hưởng trợ<br>cấp hàng tháng theo Nghị<br>định số 09/1998/NĐ-CP                                                      | 640b | Lĩnh vực thực hiện chính sách bảo<br>hiểm xã hội | BHXH tỉnh               |
| 14 | Giải quyết hưởng trợ cấp<br>tai nạn lao động đối với<br>trường hợp bị tai nạn lao<br>động lần đầu (cá nhân)                                                                                                    | 641a | Lĩnh vực thực hiện chính sách bảo<br>hiểm xã hội | BHXH tỉnh               |
| 15 | Giải quyết hưởng chế độ<br>tai nạn lao động, bệnh nghề<br>nghiệp đối với trường hợp<br>bị tai nạn lao động, bệnh<br>nghề nghiệp lần đầu<br>(Trường hợp người lao<br>động bị mắc BNN khi đã<br>nghỉ hưu, thôi việc hoặc<br>không còn làm việc trong<br>các nghề, công việc có<br>nguy cơ bị BNN) | 641b | Lĩnh vực thực hiện chính sách bảo<br>hiểm xã hội | BHXH tỉnh               |
| 16 | Giải quyết hưởng chế độ<br>tai nạn lao động, bệnh nghề<br>nghiệp đối với trường hợp<br>đã bị tai nạn lao động, bệnh                                                                                                    | 642a | Lĩnh vực thực hiện chính sách bảo<br>hiểm xã hội | BHXH tỉnh               |

|    | nghề nghiệp, tiếp tục bị tai<br>nạn lao động hoặc bệnh<br>nghề nghiệp                                |     |                                                  |           |
|----|----------------------------------------------------------------------------------------------------|-----|--------------------------------------------------|-----------|
| 17 | Giải quyết hưởng chế độ<br>tai nạn lao động, bệnh nghề<br>nghiệp do thương tật, bệnh<br>tật tái phát | 643 | Lĩnh vực thực hiện chính sách bảo<br>hiểm xã hội | BHXH tỉnh |
| 18 | Truy lĩnh lương hưu, trợ<br>cấp BHXH của người<br>hưởng đã chết nhưng còn<br>chế độ chưa nhận        | 644 | Lĩnh vực chi trả các chế độ bảo hiểm<br>xã hội   | BHXH tỉnh |
| 19 | Thanh toán trực tiếp chi<br>phí khám, chữa bệnh bảo<br>hiểm y tế.                                    | 650 | Lĩnh vực thực hiện chính sách bảo<br>hiểm y tế   | BHXH tỉnh |

# 2. Lợi ích khi sử dụng Cổng dịch vụ công BHXH

- Giảm thời gian xếp hàng chờ đợi, thời gian gửi, nhận hồ sơ.
- Giảm các chi phí đi lại, chi phí văn phòng phẩm...
- Tăng tính minh bạch của các thủ tục hồ sơ.
- Cung cấp thông tin về tình trạng xử lý hồ sơ.

# II. CÁC BƯỚC ĐĂNG KÝ VÀ SỬ DỤNG CỔNG DỊCH VỤ TRỰC TUYẾN DÀNH CHO CÁ NHÂN

# SƠ ĐỒ ĐĂNG KÝ

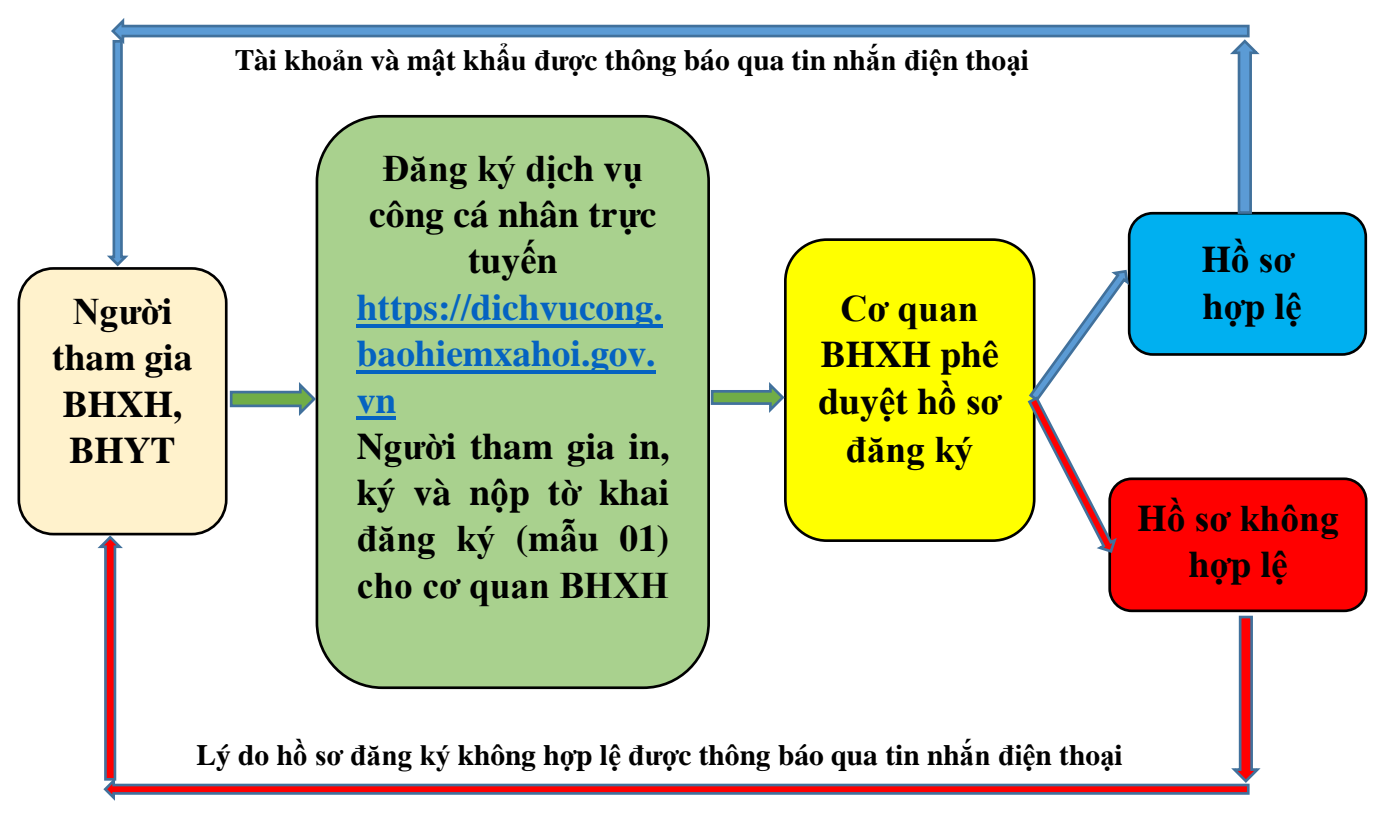

#### 1. Đăng ký tài khoản

**Lưu ý:** Người dân có thể tự thực hiện đăng ký sau đó in tờ khai nộp cho cơ quan BHXH hoặc đến trực tiếp cơ quan Bảo hiểm xã hội nơi gần nhất để được hỗ trợ thực hiện việc đăng ký, in và nộp tờ khai.

Bước 1: Truy cập vào trang Web tại địa chỉ:

https://dichvucong.baohiemxahoi.gov.vn để đăng ký tài khoản. Trên màn hình trang chủ, chọn **"Đăng ký**".

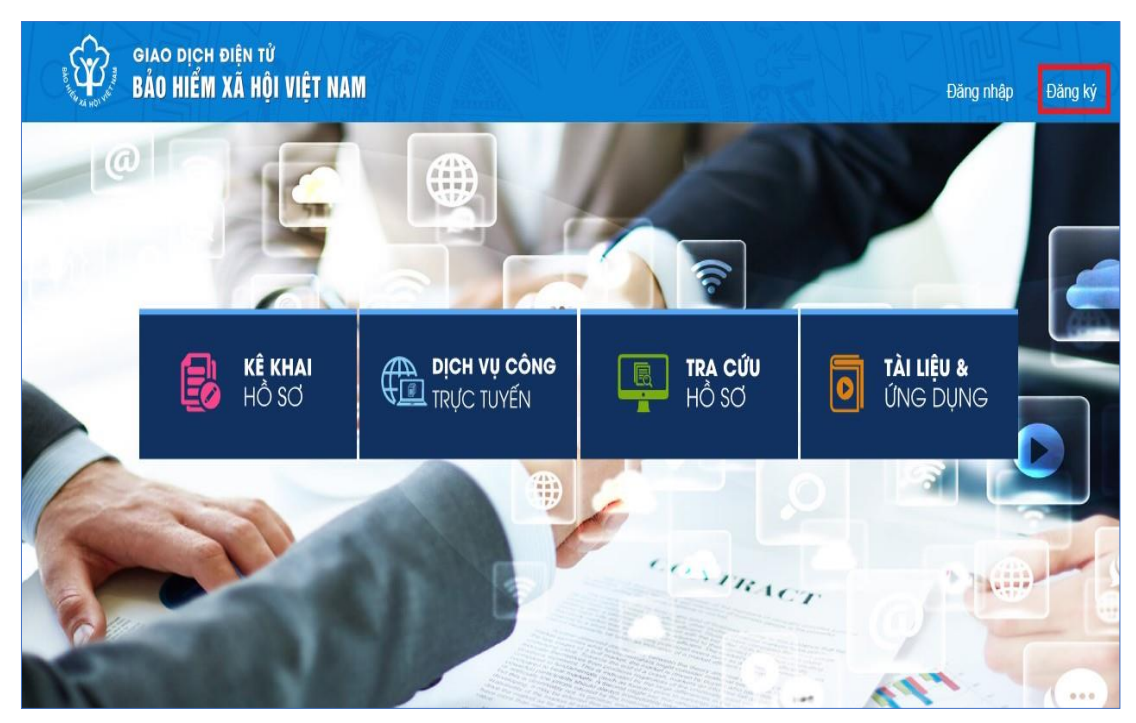

**Bước 2:** Chọn đối tượng đăng ký là "Cá nhân" và chọn "Tiếp" để chuyển sang bước kê khai các thông tin đăng ký.

| GIAO DỊCH ĐI<br>BẢO HIỂM X | ên tử<br>à HỘI VIỆT | NAM                                                               |                   | Đăng nhập | Đăng ký |
|----------------------------|---------------------|-------------------------------------------------------------------|-------------------|-----------|---------|
| A Dịch vụ công             | Tra cứu             | Tài liệu & ứng dụng                                               |                   |           |         |
| Trang chủ > Đăng ký        |                     |                                                                   |                   |           |         |
| ĐĂNG KÝ                    |                     |                                                                   |                   |           |         |
| 1 Loại đối tượng           | 2                   | Mã số BHXH 3<br>Đối tượng đăng ký:<br>(Cá nhân<br>Cơ quan/Tổ chức | Chọn mã số BHXH — | 4         | Đảng kỳ |

**Bước 3**: Thực hiện kê khai thông tin đăng ký giao dịch với cơ quan BHXH bằng phương thức điện tử theo **Mẫu số 01:** đính kèm ảnh chân dung cá nhân, nhập thông tin họ tên, Mã số bảo hiểm xã hội:, số CMND hoặc thẻ căn cước, đính kèm ảnh mặt trước, mặt sau của CMND...

(Mã số bảo hiểm xã hội: xem trên sổ bảo hiểm xã hội hoặc xem trên thẻ bảo hiểm y tế (lấy 10 số cuối của mã thẻ BHYT)

|                                                                                                    | TÒ' KHAI                                                                                                    |
|----------------------------------------------------------------------------------------------------|----------------------------------------------------------------------------------------------------|
| Anh cá nhân                                                                                                    | Đãng ký sử dụng, điều chỉnh thông tin và ngừng sử dụng phương thức gia<br>dịch điện tử trong lĩnh vực bảo hiểm xã hội                                                                                                    |
| Tên cơ quan/tổ chức/cá nhân*                                                                                                    | Nguyễn Thành Biên                                                                                                    |
| Mã số bảo hiểm xã hội *                                                                                                    | 0113099841                                                                                                    |
| Số CMND/HC/CC *                                                                                                    | 111349876090                                                                                                    |
| Địa chỉ liên hệ *                                                                                                    | Mật trước Mặt sau<br>01 - Thành phố Hà Nội × 272 - Huyện Phúc Thọ × 09763 - Xã Phúc Hòa ×                                                                                                    |
|                                                                                                    | Thôn 4 Thư Trai                                                                                                    |
|                                                                                                    |                                                                                                    |
| Người liên hệ *                                                                                                    | Nguyên Thành Biên                                                                                                    |
|                                                                                                    |                                                                                                    |
| Địa chỉ thư điện tử                                                                                                    | biennt@vss.gov.vn                                                                                                    |
| Địa chỉ thư điện tử<br>Điện thoại di động *                                                                                        | biennt@vss.gov.vn                                                                                                    |
| Đia chỉ thư điện từ<br>Điện thoại đi động ≛                                                                                        | biennt@vss.gov.vn                                                                                                    |
| Địa chỉ thư điện từ<br>Điện thoại đi động ≛                                                                                        | biennt@vss.gov.vn       Image: Comparison of the second second seco               |
| Địa chỉ thư điện từ<br>Điện thoại đi đồng ≛<br>Đâng kỳ giao dịch tại≛                                                              | biennt@vss.gov.vn       Image: Comparison of the comparison of the comparison of               |
| Đia chỉ thư điện tử<br>Điện thoại đi đồng ≛<br>Đãng kỳ giao dịch tại≛                                                              | biennt@vss.gov.vn       Image: Constraint of the second second seco               |
| Địa chỉ thư điện từ<br>Điện thoại đi động ≛<br>Đãng kỳ giao dịch tại≛                                                              | biennt@vss.gov.n     Image: Constraint of the constraint of the constraint o |
| Dia chỉ thư điện tử<br>Điện thoại đi đông ≛<br>Đâng kỳ giao dịch tại≛<br>Chọn cơ quan BHXH tiếp nhận *:                            | biennt@vss.gov.vn       Image: Comparison of the comparison of the comparison o                |
| Dia chỉ thư điện tử<br>Điện thoại đi đông ≛<br>Đãng kỳ giao dịch tại≛<br>Chon cơ quan BHXH tiếp nhận *<br>Chon hình thức nộp hỗ sơ | biennt@vss.gov.vn       Image: Comparison of the comparison of the comparison of               |

<u>Lưu ý</u>: Tại mục "Chọn cơ quan BHXH tiếp nhận", người đăng ký cần chọn cơ quan BHXH nơi thuận tiện nhất để nộp tờ khai .

Ví dụ: Trên địa bàn thành phố Vinh thì chọn cơ quan BHXH Tỉnh Nghệ An.

Trên địa bàn huyện thì chọn cơ quan BHXH huyện tương ứng.

Bước 4: Chọn nút "Ghi nhận", sẽ hiển thị thông báo như sau:

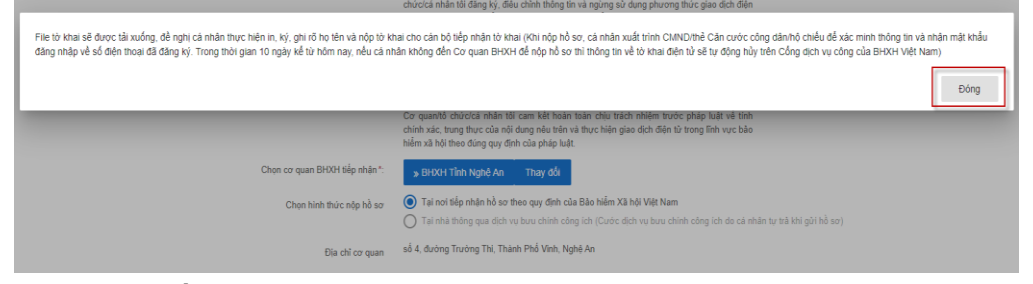

-> Bấm vào ô **"Đóng"** Khi đó file tờ khai mẫu 01 sẽ được tải xuống

| Chọn cơ quan BHXH tiếp nhận *                                                                                           |                |
|----------------------------------------------------------------------------------------------------|----------------|
| Chọn hình thức nộp hồ sơ                                                                                                |                |
| Địa chỉ cơ qua                                                                                                    |                |
| Số điện thoạ                                                                                                    |                |
|                                                                                                    |                |
|                                                                                                    |                |
|                                                                                                    |                |
| ©2014 – 2015 - Bản quyền thuộc về Bảo hiểm xã hội Việt<br>Khi sử dụng lại thông tin từ website này, xin vui lông ghi rõ |                |
| 2705001581.pdf                                                                                                    | 2705001581.pdf |

-> Bấm trái chuột để mở tờ khai

#### CỘNG HÒÃ XẮ HỘI CHỦ NGHĨA VIỆT NAM Độc lập - Tự do - Hạnh phúc

....., ngày 10 tháng 8 năm 2020

# Mẫu số 01

TỜ KHAI

Đăng ký sử dụng, điều chỉnh thông tin và ngừng sử dụng phương thức giao dịch điện tử trong lĩnh vực bảo hiểm xã hội

Kính gữi: Bảo hiểm xã hội Việt Nam.

Tên cơ quan/tổ chức/cá nhân: Nguyễn Thành Biên

Mã số bảo hiểm xã hội: 0113098765

Số CMND/HC/CC: 111987340908

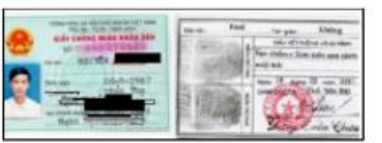

Địa chỉ liên hệ: Cụm 4, Xã Phúc Hỏa, Huyện Phúc Thọ, Thành phố Hà Nội

Số chứng thư số của cơ quan, tổ chức, cá nhân:

Tên tổ chức chứng thực chữ ký số: .....

Thời hạn sử dụng chứng thư số: Từ ngày ... tháng ... năm ... đến ngày ... tháng ... năm ... (\*)

Cá nhân tôi không có chứng thư số (không điền nội dung tại mục <sup>(\*)</sup>), đề nghị cơ quan Bảo hiểm xã hội cấp mã xác thực giao dịch điện tứ theo địa chỉ thư điện tử hoặc số điện thoại di động dưới đây:

Người liên hệ: Nguyễn Thành Biên

Địa chỉ thư điện tử: biennt@vss.gov.vn

Diện thoại di động: 0983847986

Theo Nghị định số <u>166/2016/NĐ-CP</u> ngày 24 tháng 12 năm 2016 của Chính phủ, cơ quan/tổ chức/cá nhân tôi có đủ các điều kiện sử dụng phương thức giao dịch điện tử. Cơ quan/tổ chức/cá nhân tôi đăng ký, điều chính thông tin và ngừng sử dụng phương thức giao dịch điện tử trong lĩnh vực bảo hiểm xã hội với cơ quan Bảo hiểm xã hội như sau:

#### 1. Đăng ký sử dụng:

- Đăng ký sử dụng phương thức giao dịch điện tử trong lĩnh vực Bảo hiểm xã hội từ ngày 10 tháng 8 năm 2020

- Đăng ký giao dịch tại:

+ Cổng thông tin điện tử của Bảo

+ Tổ chức I-VAN

Tên Tổ chức I-VAN: (trong trường hợp giao dịch qua tổ chức I-VAN).

#### 2. Điêu chỉnh thông tin:

- Số chứng thư số của cơ quan, tổ chức, cá nhân: .....

Tên tổ chức chứng thực chữ ký số: .....

Thời hạn sử dụng chứng thư số: Từ ngày ... tháng ... năm ...đến ngày .... tháng ... năm

- Địa chỉ thư điện tử:

- Số điện thoại di động: .....

(Chỉ ghi những nội dung có thay đổi, bổ sung)

3. Ngừng sử dụng phương thức giao dịch:

- Ngừng giao dịch điện tử trong lĩnh vực bảo hiểm xã hội từ ngày ... tháng .... năm..

- Lý do ngừng:

Cơ quan/tổ chức/cá nhân tôi cam kết hoàn toàn chịu trách nhiệm trước pháp luật về tính chính xác, trung thực của nội dung nêu trên và thực hiện giao dịch điện tử trong lĩnh vực bảo hiểm xã hội theo đúng quy định của pháp luật./.

CHỮ KÝ SỐ CỦA CƠ QUAN, TỔ CHỨC, CÁ NHÂN

**Bước 5:** Người đăng ký thực hiện in, ký, ghi rõ họ tên và nộp tờ khai (mẫu 01) cho cơ quan BHXH. Khi nộp hồ sơ, cá nhân cung cấp xuất trình CMND/thẻ Căn cước công dân/hộ chiếu để xác minh thông tin.

Bước 6: Cơ quan BHXH phê duyệt hồ sơ đăng ký

**Trường hợp hồ sơ hợp lệ:** Cổng dịch vụ công của BHXH Việt Nam gửi thông báo chấp thuận kèm thông tin về tài khoản giao dịch bảo hiểm xã hội điện tử vào địa chỉ thư điện tử (nếu có) và gửi tin nhắn tới số điện thoại đã được đăng ký.

**Trường hợp hồ sơ không hợp lệ:** Cổng dịch vụ công của BHXH Việt Nam gửi thông báo về việc không chấp nhận đăng ký sử dụng phương thức giao dịch điện tử vào địa chỉ thư điện tử và gửi tin nhắn tới số điện thoại đã đăng ký, cá nhân căn cứ thông báo để hoàn chỉnh thông tin đăng ký hoặc liên hệ với cơ quan BHXH nơi gần nhất.

Trong thời gian 10 ngày kể từ ngày khai tờ khai, nếu cá nhân không đến cơ quan BHXH để nộp hồ sơ thì thông tin về tờ khai điện tử sẽ tự động xóa trên Cổng dịch vụ công của BHXH Việt Nam.

Như vậy, cá nhân đã hoàn thành việc đăng ký tài khoản với hệ thống Dịch vụ công trực tuyến BHXH Việt Nam.

Tài khoản này đồng thời được sử dụng để đăng nhập vào ứng dụng VssID- Bảo hiểm xã hội số (hướng dẫn tại Phần 2).

# 2. Hướng dẫn đăng nhập

Bước 1: Truy cập địa chỉ: <u>https://dichvucong.baohiemxahoi.gov.vn</u>.

Trên màn hình trang chủ, chọn "Đăng nhập" để hiển thị màn hình.

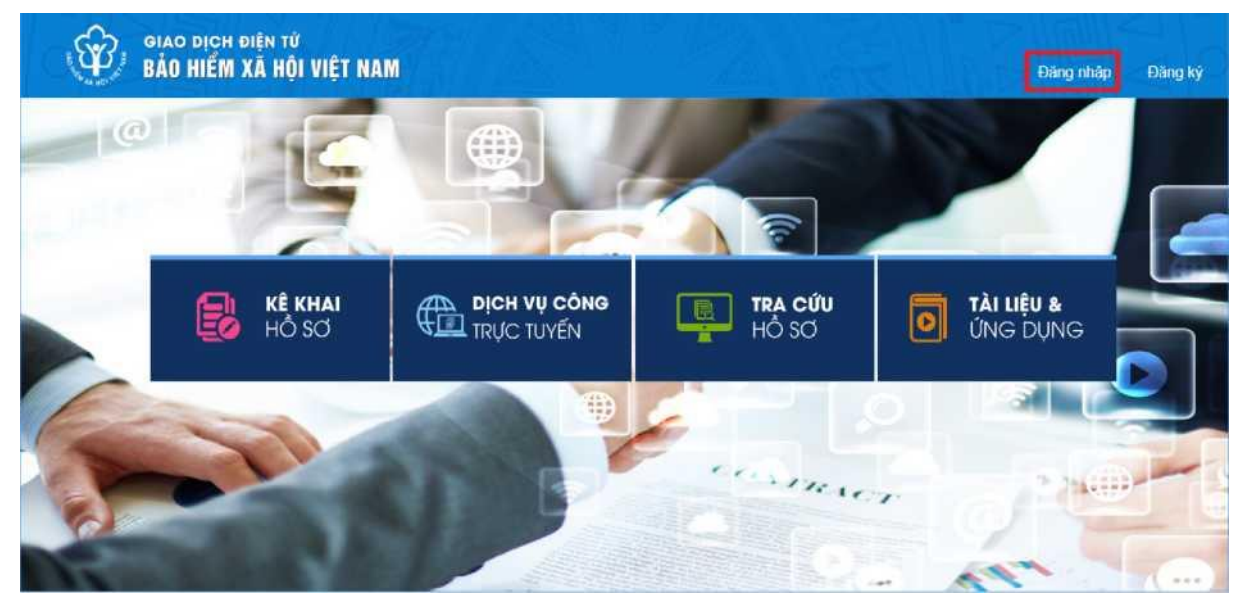

Bước 2: Chọn đối tượng đăng nhập là "Cá nhân"

- Nhập "Tên đăng nhập" (tên đăng nhập là mã số BHXH đã đăng ký)

- Nhập "**Mật khẩu**" (mật khẩu đã được hệ thống gửi vào số điện thoại đã đăng ký)

- Nhập "Mã kiểm tra"

- Chọn "Đăng nhập".

| ĐĂNG NHẬP  | Cá nhân       |
|------------|---------------|
| 2705001581 |               |
| <b>n</b>   |               |
| ryne       | 7 2           |
| ♥ YuNU7    |               |
|            | Quên mật khẩu |
| ĐĂNG KÝ    | ĐĂNG NHẬP     |

# 3. Đổi mật khẩu

Người sử dụng nên thực hiện đổi mật khẩu cho lần đăng nhập đầu tiên nhằm bảo vệ thông tin cá nhân.

Bước 1. Chọn 🞽

Bước 2. Chọn Đổi Mật Khẩu

Bước 3. Nhập Mật khẩu hiện tại, Mật khẩu mới và Nhập lại mật khẩu mới, nhập mã kiểm tra

Bước 4. Chọn Xác nhận.

| GIAO DỊCH ĐIỆN TỪ<br>BẢO HIỂM XÃ HỘI VIỆT NAM |                                          | 2705001581 - Hoàng Hoàng Hoàng |
|-----------------------------------------------|------------------------------------------|--------------------------------|
| Kê khai hồ sơ Đóng BHXH điện t                | Dịch vụ công Tra cứu Tải liệu & ứng dụng | 🗣 Đổi mật khẩu                 |
| Trang chủ > Thông tin tài khoản               |                                          | Thiết lập SmartOTP             |
|                                               |                                          | 🕐 Thoắt                        |
| Thông tin cá nhân/đơn vị                      |                                          |                                |

## 4. Trường hợp quên mật khẩu

Người sử dụng quên mật khẩu đăng nhập thì thực hiện theo các bước sau để được cấp lại

# Bước 1: Chọn "Quên mật khẩu"

| ĐĂNG NHẬP          | Cá nhân | Tổ chức       |
|--------------------|---------|---------------|
| 2705001581         |         |               |
| <b>a</b>           |         |               |
| 1P                 | VV      | C             |
| 👽 Nhập mã kiểm tra |         |               |
|                    |         | Quên mật khẩu |
| ĐĂNG KÝ            | ĐĂ      | NG NHẬP       |

Bước 2: Nhập Tên đăng nhập, số điện thoại, mã kiểm traBước 3: Chọn "Xác nhận"

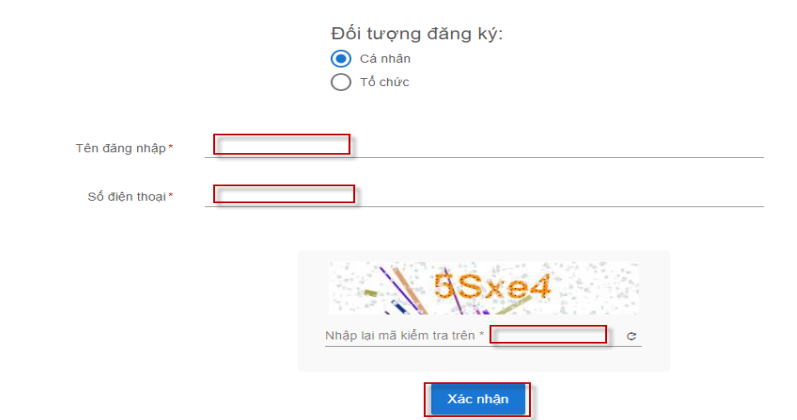

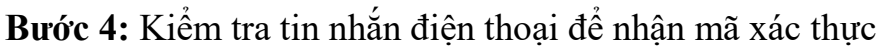

| 🗹 Nhập mã xác thực                        | × |
|-------------------------------------------|---|
| Mã xác thực đã được gủi tới số điện thoại |   |
|                                           |   |
|                                           |   |
| ·                                         |   |
| Xác nhận                                  |   |

**Bước 5:** Chọn " Xác nhận" khi đó mật khẩu mới sẽ được gửi đến tin nhắn điện thoại.

5. Kê khai và nộp hồ sơ Sơ đồ xử lý

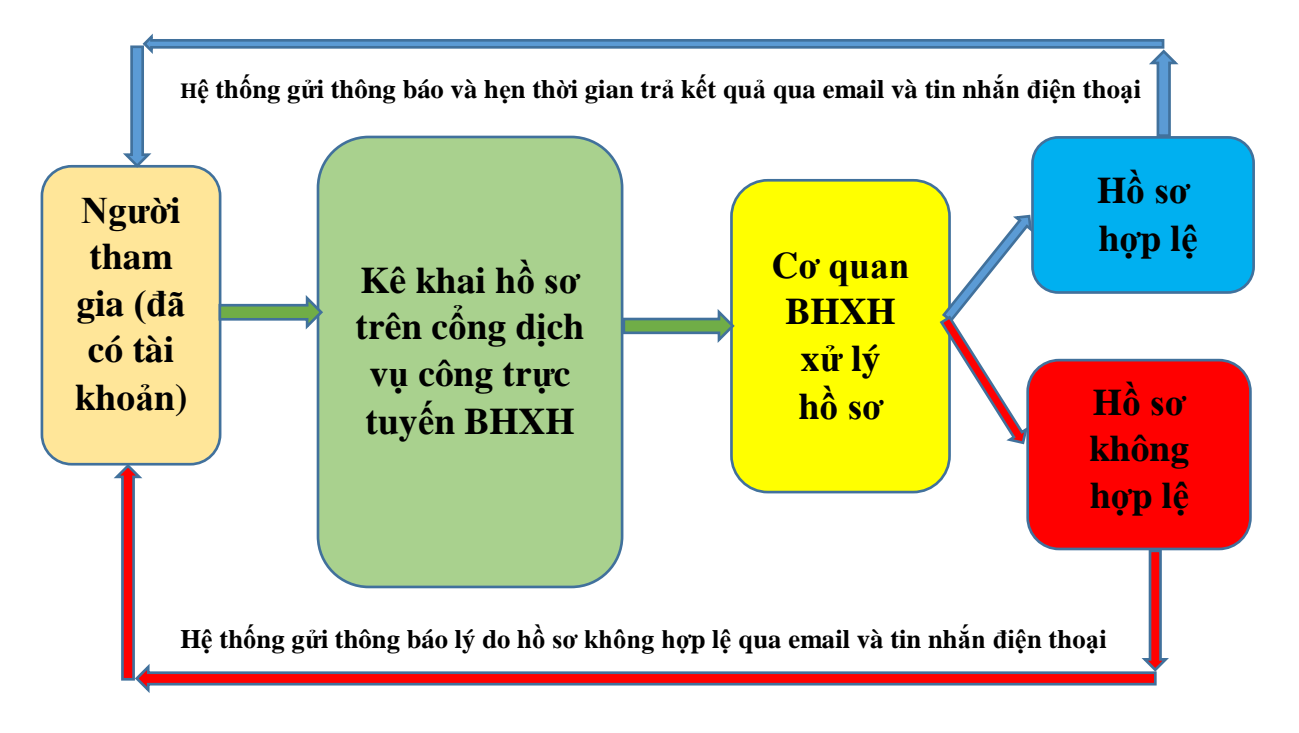

## Bước 1: Chọn "Kê khai hồ sơ"

**Bước 2:** Chọn **"Cơ quan BHXH"** sẽ hiển thị tên các dịch vụ công được thực hiện dành cho các nhân

| Ŷ         | GIAO DỊCH<br>BẢO HIỂM | điện tử<br><mark>XÃ HỘI V</mark> i | IỆT NAM       |                                        |                                  |                                                   |                            |                        |                          |                      |                      |            |                  |                   | <b>8</b> 2705001581 - | Hoàng Taolan A | ~  |
|-----------|-----------------------|------------------------------------|---------------|----------------------------------------|----------------------------------|---------------------------------------------------|----------------------------|------------------------|--------------------------|----------------------|----------------------|------------|------------------|-------------------|-----------------------|----------------|----|
| â         | Kê khai hồ s          | 9 Đóng B                           | HXH điện tử   | Dịch vụ công                           | Тга си́ч                         | Tài liệu & ứng dụng                               |                            |                        |                          |                      |                      |            |                  |                   |                       |                |    |
|           | C                     | Trang chi                          | ) > Kê khai : | > Danh sách thủ tục                    |                                  |                                                   |                            |                        |                          |                      |                      |            |                  |                   |                       |                |    |
| 🗐 Danh :  | sách thủ tục          | Danh sa                            | ách thủ tục   |                                        |                                  |                                                   |                            |                        |                          |                      |                      |            |                  |                   |                       |                |    |
| 🔒 Lịch si | ir kê khai            | Chọn cơ                            | quan BHXH:    | BHXH Tînh Nghệ An » l                  | 9HXH Thị Xã Cử                   | ra Lò Thay đổi                                    |                            |                        |                          |                      |                      |            |                  |                   |                       |                |    |
|           |                       | Mã thủ tị                          | ic Chọn m     | nă thủ tục 👻                           | ٩                                |                                                   |                            |                        |                          |                      |                      |            |                  |                   |                       |                |    |
|           |                       | Bàn ghi n                          | nỗi trang:20  | ) +                                    |                                  |                                                   |                            |                        |                          |                      |                      |            |                  |                   |                       |                |    |
|           |                       | STT                                | Kê khai       |                                        |                                  |                                                   | Tên d                      | lịch vụ công           |                          |                      |                      | Mã thủ tục |                  | Lĩnh v            | vực                   | Lįci           | sử |
|           |                       | 1                                  | 8             | Cấp lại thẻ BHYT d                     | đo hỏng, mất                     |                                                   |                            |                        |                          |                      |                      | 612a       | Lĩnh vực cấp s   | ỗ bào hiểm xã hộ  | ,i, thẻ bảo hiểm y tế | (              | 9  |
|           |                       | 2                                  |               | Giải quyết hưởng t                     | bảo hiểm xã hội                  | i một lần                                         |                            |                        |                          |                      |                      | 631        | Lĩnh vực thực l  | tiện chính sách b | uảo hiểm xã hội       | (              | 9  |
|           |                       | 3                                  |               | Giải quyết hưởng t                     | ượ cấp một lần                   | đối với người đang hư                             | ing lương hưu, trợ c       | :ắp BHXH hàng tháng r  | a nước ngoài để định     | cư                   |                      | 632        | Lĩnh vực thực l  | tiện chính sách b | uào hiểm xã hội       | (              | 9  |
|           |                       | 4                                  |               | Giải quyết hưởng c                     | chế độ từ tuất                   |                                                   |                            |                        |                          |                      |                      | 633        | Lĩnh vực thực l  | tiện chính sách b | sảo hiểm xã hội       | (              | )  |
|           |                       | 5                                  |               | Giải quyết hưởng t<br>pháp, người được | iếp lương hưu,<br>Tòa án hủy quy | trợ cấp BHXH hàng th:<br>yết định tuyên bố mất ti | ing đối với người ch<br>ch | ấp hành xong hình phạ  | t tù, người xuất cảnh t  | trái phép trở về nướ | rớc định cư hợp      | 634        | Lĩnh vực thực l  | niện chính sách b | sảo hiểm xã hội       | (              | )  |
|           |                       | 6                                  | 8             | Giải quyết đi chuyể<br>khác            | in đối với người                 | i đang hưởng lương hu                             | u, trợ cấp BHXH hà         | ng tháng và người chờ  | hưởng lương hưu, trọ     | ợ cấp hàng tháng tì  | ừ tỉnh này đến tỉnh  | 635        | Lĩnh vực thực l  | tiện chính sách b | sảo hiểm xã hội       | (              | )  |
|           |                       | 7                                  |               | Giải quyết Điều chỉ<br>BHXH            | ình thông tín về                 | nhân thân đối với ngư                             | ời đang hưởng lươn         | g hưu, trợ cấp BHXH h  | àng tháng; điều chỉnh,   | , hủy quyết định, ch | hấm dứt hưởng        | 636        | Lĩnh vực thực l  | niện chính sách b | sảo hiểm xã hội       | (              | )  |
|           |                       | 8                                  | 8             | Giải quyết hưởng t                     | ượ cấp hàng thi                  | áng theo Quyết định số                            | 613/QÐ-TTg                 |                        |                          |                      |                      | 637a       | Lĩnh vực thực l  | tiện chính sách b | sảo hiểm xã hội       | (              | )  |
|           |                       | 9                                  |               | Giải quyết hưởng t                     | ượ cấp hàng thi                  | áng theo Quyết định số                            | 91/2000/QÐ-TTg             |                        |                          |                      |                      | 637b       | Lĩnh vực thực l  | hiện chính sách b | Jảo hiểm xã hội       | (              | )  |
|           |                       | 10                                 | 8             | Giải quyết hưởng t                     | irợ cấp đối với r                | nhà giáo đã nghỉ hưu cl                           | ưa được hưởng chi          | ế độ phụ cấp thâm niên | i trong lương hưu theo   | p Quyết định số 52/  | /2013/QÐ-TTg         | 638        | Lĩnh vực thực l  | tiện chính sách b | sảo hiểm xã hội       | (              | )  |
|           |                       | 11                                 |               | Người hưởng lĩnh<br>nơi nhận trong địa | chế độ BHXH h<br>bản tỉnh        | nàng tháng bằng tiền m                            | ật chuyển sang lĩnh l      | bằng tài khoản cá nhân | i và ngược lại, hoặc thi | ray đổi tài khoản cá | á nhân, hoặc thay đồ | 639        | Lĩnh vực chi trả | i các chế độ bảo  | hiểm xã hội           | (              | )  |

Bước 3: Bấm vào mục tương ứng với tên dịch vụ công cần thực hiện
Bước 4: Thực hiện kê khai thông tin theo yêu cầu
Bước 5: nhập mã kiểm tra, sau đó chọn "Xác nhận"

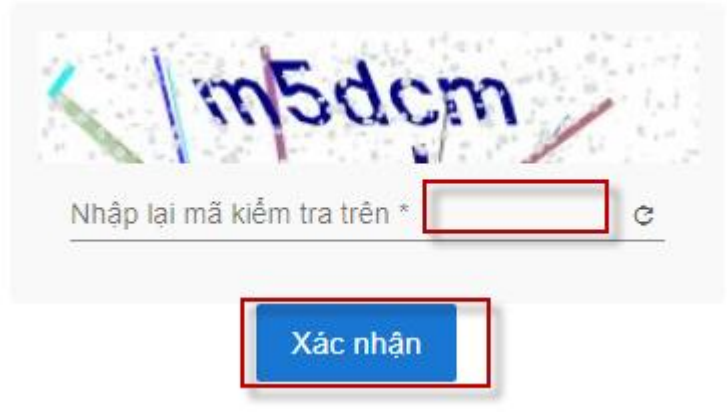

Bước 6: Nhập mã xác thực (kiểm tra tin nhắn điện thoại để lấy mã xác thực)

| ởNhập mã xác thực                         | × |
|-------------------------------------------|---|
| Mã xác thực đã được gủi tới số điện thoại |   |
| 0915xxxx09                                |   |
|                                           |   |
|                                           |   |
|                                           |   |
|                                           |   |
|                                           |   |
| Véc al An                                 |   |
| xac nnạn                                  |   |

## Bước 7: Chọn "Xác nhận"

Hoàn thành việc nộp hồ sơ lên cổng dịch vụ công bảo hiểm xã hội

# PHÀN 2

# Úng dụng VssiD – Bảo hiểm xã hội số

# Ứng dụng VssID cung cấp những thông tin đến người tham gia, hưởng BHXH, BHYT, BHTN như sau:

- Thông tin: Thẻ BHYT; Quá trình tham gia; Thông tin hưởng; Sổ khám chữa bệnh...

- Cung cấp các tiện ích tra cứu: Mã số BHXH; Cơ quan BHXH; Cơ sở KCB BHYT; Đơn vị tham gia BHXH; Điểm thu, đại lý thu...

- Hỗ trợ trực tuyến 24/7.

- Hướng tới tích hợp Dịch vụ công; Tiện ích thanh toán trực tuyến...

- Thiết lập kênh giao tiếp giữa cơ quan BHXH với công dân.

# SƠ ĐỒ THỰC HIỆN

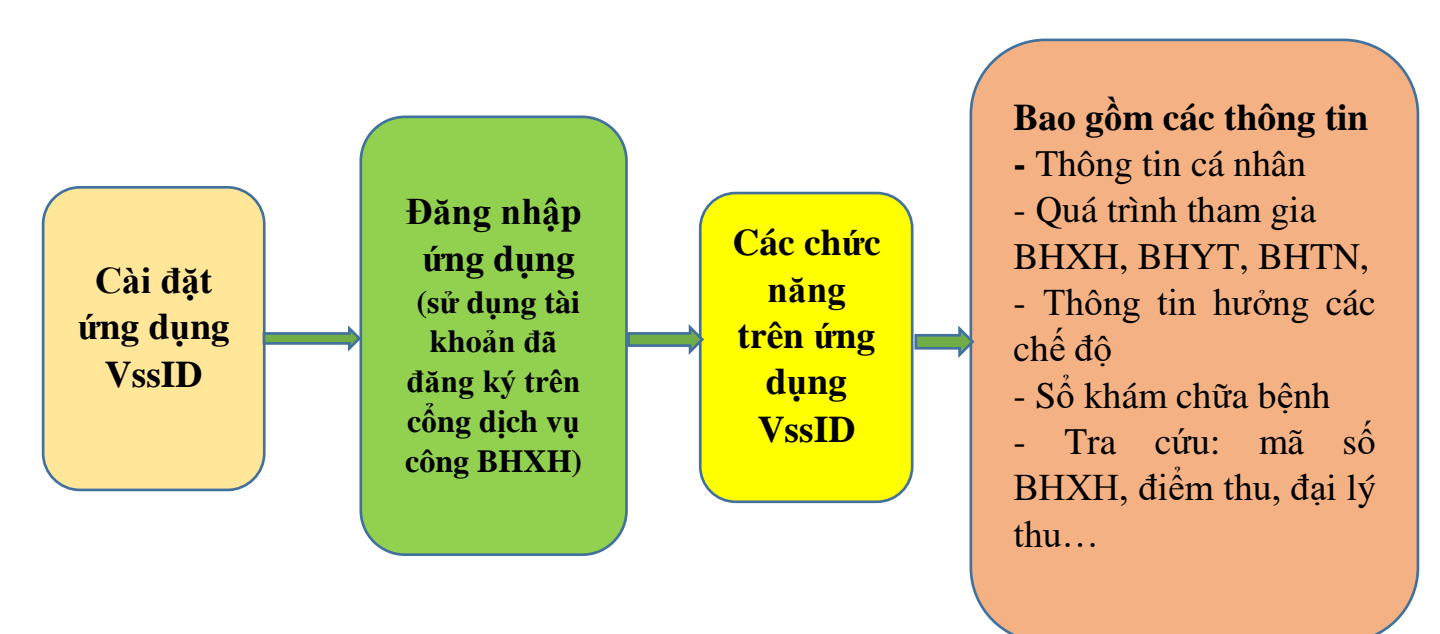

# I. CÀI ĐẶT ỨNG DỤNG VSSID

Ứng dụng VssID sử dụng trên điện thoại, máy tính bảng dùng hệ điều hành Android 4.1 hoặc IOS 9.0 trở lên.

## Các bước thực hiện như sau

#### 1. Đối với điện thoại và máy tính bảng dùng hệ điều hành Android

(Samsung, OPPO, Nokia, Xiaomi...)

**Bước 1**. Vào kho ứng dụng Google Play/CH Play, gõ vào ô tìm kiếm từ khóa "VssID" và chọn **Tìm kiếm**.

Bước 2. Chọn ứng dụng VssID, như hình sau:

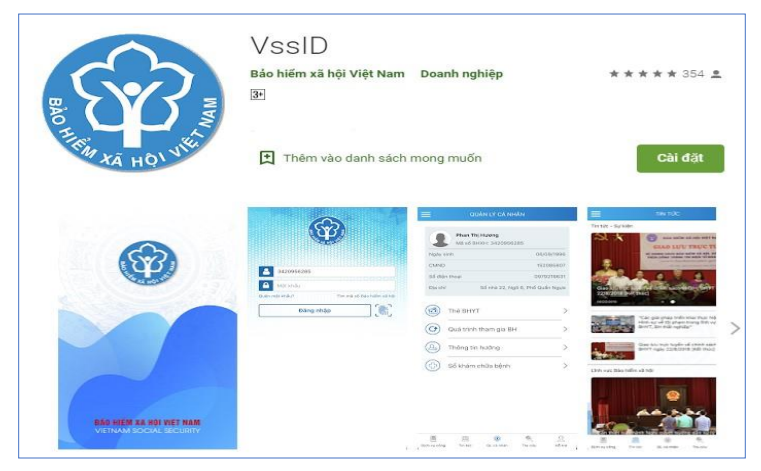

Úng dụng VssID trên Google Play/CH Play

Bước 3. Chọn "Cài đặt/Install" để thực hiện cài đặt ứng dụng.

# 2. Đối với điện thoại và máy tính bảng dùng hệ điều hành IOS (iPhone, iPad)

**Bước 1.** Vào kho ứng dụng AppStore, gõ vào ô tìm kiếm từ khóa "VssID" và chọn **Tìm kiếm**.

Bước 2. Chọn ứng dụng VssID như hình sau:

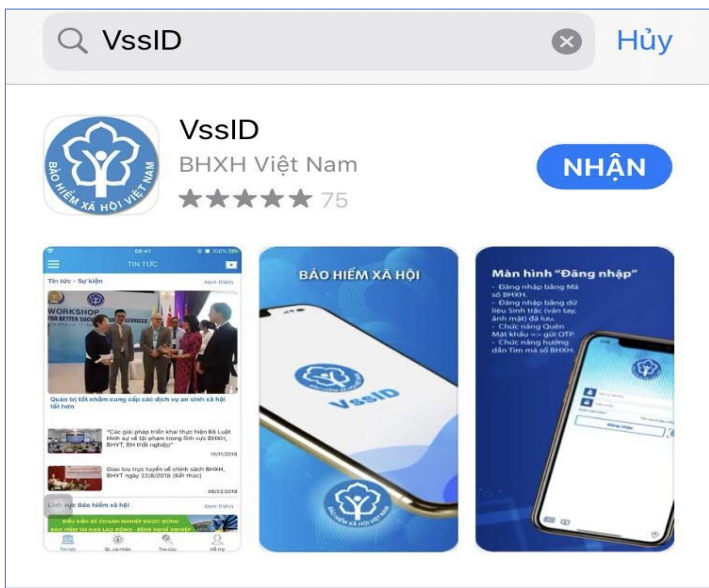

Úng dụng VssID trên App Store

Bước 3. chọn "Nhận" để thực hiện cài đặt ứng dụng.

Để sử dụng các chức năng của ứng dụng VssID, người sử dụng cần đăng ký tài khoản giao dịch điện tử cá nhân với cơ quan BHXH.

# II. HƯỚNG DẪN SỬ DỤNG VssID

Tài khoản đăng nhập ứng dụng VssID là tài khoản đã được đăng ký trên cổng dịch vụ công Bảo hiểm xã hội Việt Nam.

Trường hợp cá nhân chưa có tài khoản, thực hiện theo hướng dẫn tại Phần 1 để đăng ký.

# 1. Đăng nhập ứng dụng VssID

Nhập tài khoản (mã số BHXH) và mật khẩu -> chọn Đăng nhập

|                                 | 779   |
|---------------------------------|-------|
|                                 |       |
|                                 |       |
| THE AND UNE                     |       |
|                                 |       |
| Mä số BHXH                      |       |
| Mật khẩu                        |       |
| nật khẩu? Tìm mã số Bảo hiểm :  | kã hộ |
| Đăng nhập                       |       |
| 65                              |       |
|                                 |       |
|                                 |       |
| Chưa có tài khoản? Đăng kỳ ngay |       |
|                                 |       |

#### 2. Quản lý cá nhân

Chức năng **Quản lý cá nhân** hiển thị các thông tin cơ quan của người sử dụng như: Mã số BHXH, Họ và tên, Ngày sinh, CMND/CCCD/Hộ chiếu, Số điện thoại và địa chỉ cùng các chức năng khác của ứng dụng VssID.

# 2.1 Thông tin về thẻ bảo hiểm y tế của người tham gia

## Bước 1. Chọn QL cá nhân

**Bước 2**. Chọn **Thẻ BHYT**, màn hình sẽ hiển thị các thông tin cơ bản như hình dưới

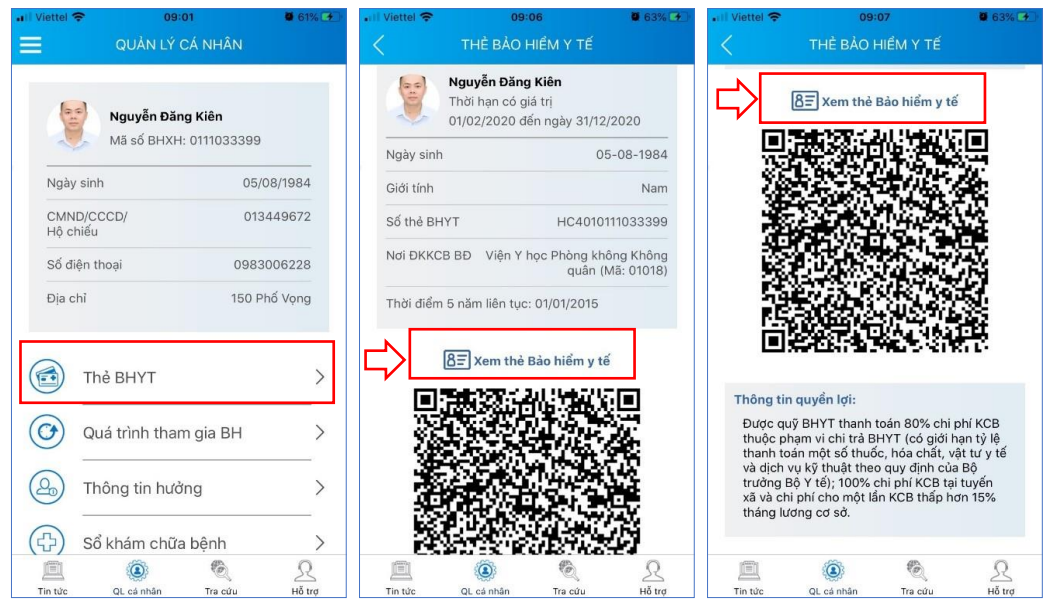

**Bước 3**. Nhấn vào "*Hình ảnh thẻ* ", màn hình sẽ hiển thị như hình dưới (có thể lựa chọn xoay hình ảnh thẻ BHYT để dễ quan sát)

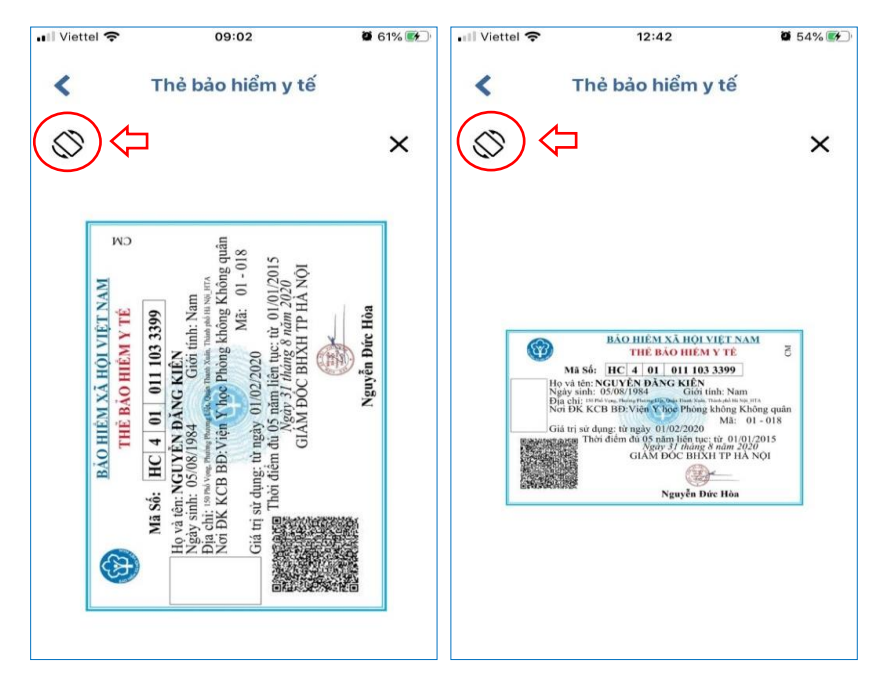

# 2.2. Thông tin về quá trình tham gia bảo hiểm xã hội

Chức năng Quá trình tham gia BH cung cấp thông tin về quá trình tham gia Bảo hiểm xã hội, Bảo hiểm thất nghiệp, Bảo hiểm tai nạn lao động, bệnh nghề nghiệp, Bảo hiểm y tế của mỗi người sử dụng. Người sử dụng có thể xem chi tiết quá trình tham gia như: Thời gian, Đơn vị, Nghề nghiệp, chức vụ, mức đóng.

|                                                            |                      | <                             | QUÁ                           | TRÌNH THAM                                                                                | GIA                                                                                                    |        |
|------------------------------------------------------------|----------------------|-------------------------------|-------------------------------|-------------------------------------------------------------------------------------------|----------------------------------------------------------------------------------------------------|--------|
| Chi                                                        | tiết                 |                               | Body                          |                                                                                           |                                                                                                    |        |
| Từ tháng: 02/2020                                          | Đến tháng: 09/2020   | BHXH<br>Quá trìr              | BH<br>nh đóng Đ               | TN BHTN<br>Bảo hiểm xã hộ                                                                 | NLD BH'                                                                                                    | ΥT     |
| hức vụ: <b>Chuyên viên</b><br>ơn vi công tác: <b>TRUNG</b> | 3 TÂM CÔNG NGHÊ      | Tu thens                      | đi gian thai<br>Đến           | m gia: 12 năm 2<br>Đơn vị                                                                 | thang<br>Nghể nghiệp<br>Chức vụ                                                                                                    |        |
| THÔNG TIN<br>Nơi làm việc: 150 Phố Vọng - Thanh Xuân - Hà  |                      | 02/2020                       | 09/2020                       | TRUNG TÂM<br>CÔNG NGHỆ<br>THÔNG TIN                                                       | Chuyên viên                                                                                                    | ٢      |
|                                                            |                      |                               |                               |                                                                                           |                                                                                                    |        |
| pı<br>pại tiền: VND                                        |                      | 08/2017                       | 12/2017                       | Bảo Hiểm Xã<br>Hội Việt Nam                                                               | Chuyên viên<br>(cao đằng),<br>Phó trưởng<br>phòng                                                                                                    | 0      |
| pi<br>bại tiền: <b>VND</b><br>iền lương đóng BHXH          | 5.453.400,00         | 08/2017                       | 12/2017                       | Bảo Hiểm Xã<br>Hội Việt Nam                                                               | Chuyên viên<br>(cao đằng),<br>Phó trưởng<br>phòng                                                                                                    | ۲      |
| ại tiền: <b>VND</b><br>ền lương đóng BHXH<br>Hệ số lương   | 5.453.400,00<br>3,66 | 08/2017<br>07/2017            | 12/2017<br>07/2017            | Bảo Hiểm Xã<br>Hội Việt Nam<br>Bảo Hiểm Xã<br>Hội Việt Nam                                | Chuyên viên<br>(cao đẳng),<br>Phó trưởng<br>phòng<br>Chuyên viên<br>(cao đằng),<br>Phó trưởng<br>phòng                                                      | ()     |
| i<br>ại tiền: VND<br>ền lương đóng BHXH<br>Hệ số lương     | 5.453.400,00<br>3,66 | 08/2017<br>07/2017<br>06/2017 | 12/2017<br>07/2017<br>06/2017 | Bảo Hiểm Xã<br>Hội Việt Nam<br>Bảo Hiểm Xã<br>Hội Việt Nam<br>Bảo Hiểm Xã<br>Hội Việt Nam | Chuyên viên<br>(cao đẳng),<br>Phó trưởng<br>phòng<br>Chuyên viên<br>(cao đẳng),<br>Phó trưởng<br>phòng<br>Chuyên viên<br>(cao đẳng),<br>Phó trưởng<br>phòng | @<br>@ |

# 2.3. Thông tin hưởng các chế độ bảo hiểm

Chức năng Thông tin hưởng cung cấp toàn bộ các chế độ BHXH mà người tham gia đã hưởng như:

Chế độ BHXH một lần

Chế độ Ôm đau, thai sản và dưỡng sức phục hồi sức khỏe

Chế độ BHXH hàng tháng; Chế độ BHTN.

| 23:37 🖬 🖂     |                            | 10            | FNI 🖘 at at 🖬 | 23:39 🖬  |              | 1                 | s 📲 🖘 att att 📾 |
|---------------|----------------------------|---------------|---------------|----------|--------------|-------------------|-----------------|
|               |                            |               |               | < т      |              |                   |                 |
| Một lần       | ODTS                       | Hàng tháng    | Thất nghiệp   | Một lần  | ODTS         | (A)<br>Hàng tháng | Thất nghiệp     |
| The           | na tin hưởng               | nang thang    | oán           | With Ian | Thông tin hư | dag BHYH 1 R      | riat rightep    |
| Tên đơn vị: T | 23.000 VND<br>rung tâm Thô | ng Tin - BHXH | VN            |          |              |                   |                 |
| Tin tức       | QL cá nhân                 | C.<br>Tra cứu | Hô trợ        | Tin tức  | QL cả nhân   | Contra cúu        | R<br>Hô trợ     |
|               | (                          | 0             | <             |          | 11           | 0                 | <               |

# 2.4. Sổ khám chữa bệnh

Chức năng **Sổ khám chữa bệnh** cung cấp toàn bộ thông tin khám chữa bệnh BHYT của người sử dụng theo từng năm.

| <                     | SŐ KHÁM       | CHỮA BỆNH                            |     | < 1:28                     |                      |                    | BÊNH                        |           | 1:28        |        |           | ***       |
|-----------------------|---------------|--------------------------------------|-----|----------------------------|----------------------|--------------------|-----------------------------|-----------|-------------|--------|-----------|-----------|
| <b>F</b>              | guyễn Thừ Nha | 2019                                 | 2 - | Ng<br>19/08/               | jày vào:<br>2019 09: | :37 1              | Ngày ra:<br>9/08/2019 09:44 | ,         | Mã chi phí  |        |           | TYT.1899  |
| And the second second | 8 6HXH! 46160 | 04041                                |     | Tên cơ sở K                | CB: Tran             | n y tế Xã Hương    | Tho                         |           | Tên chi ph  | 1      | Khám bệnh | Trạm y ti |
| Nalw vho              | Ngày ra       | Tên bênb                             |     | Tên bệnh: I<br>Mã bệnh: Fé | 3ênh suy<br>18.0     | nhược thần kin     | h;Rối loạn chức             | năng tiến | Đơn vị tính |        |           | Lái       |
| Ngay vao              | ragayra       | Bánh sun nhước thấn                  |     | Ngày thanh<br>Tiph trang r | toán: 20             | 1908191416<br>Nião |                             |           | Số lượng    |        |           |           |
| 19-08-2019            | 19-08-2019    | kinh;Rối loạn chức năng<br>tiến đình | ۰   | - Interconder              | a vien. na           | Chinhi             |                             |           | Đơn giá     |        |           | 26000     |
|                       |               | Bênh suy nhược thần                  |     | Tống chị 59                | 920.00               | Báo bi             | m TT: 641,056 8             |           | Mức hưởn    | 0      |           | 100       |
| 29-07-2019            | 29-07-2019    | kinh                                 | ۲   | Nguồn khác:                | 0,00                 | Bộnh n             | hân TT: 0,00                |           | Thành tiến  |        |           | 26000     |
| 15-07-2019            | 15-07-2019    | Bệnh suy nhược thần<br>kinh          | ۲   | Tên                        | SL                   | Đơn giá            | Thành tiến                  |           | BHYT TT     |        |           | 26000     |
| 21-06-2019            | 21-06-2019    | Bệnh suy nhược thần<br>kinh          | ۲   | Khám<br>bệnh Trạm          | 1                    | 26000              | 26000                       |           | BN tự trá   | ło     |           | 0         |
| 07-05-2019            | 07-05-2019    | Bệnh suy nhược thần<br>kinh          | ۲   | y tế<br>Hoạt huyết         |                      |                    |                             |           | BN cùng c   | hi trà |           | c         |
| 08-04-2019            | 08-04-2019    | Chứng đau đầu xác<br>định khác       | ۲   | thông<br>mạch P/H          | 40                   | 800                | 32000                       |           |             |        |           |           |
| 15-02-2019            | 15-02-2019    | Viêm họng cấp                        | ۲   | Magnesi<br>470mg+B         |                      |                    |                             |           |             |        |           |           |
| 31-01-2019            | 31-01-2019    | Hội chứng đau đầu<br>khác            | ۲   | (Magnesiu<br>m B6)         | 20                   | 96                 | 1920                        |           |             |        |           |           |
| 14-01-2019            | 14-01-2019    | Bệnh suy nhược thần<br>kinh          | ۲   |                            |                      |                    |                             |           |             |        |           |           |
|                       |               |                                      |     |                            |                      |                    |                             |           |             |        |           |           |
|                       | ۲             | <u></u>                              |     | 迴                          |                      | Ð                  | e, .                        | 2         |             | (3)    | •         | 2         |

# 3. Tra cứu thông tin

Chức năng Tra cứu cung cấp các thông tin như:

- Tra cứu mã số BHXH
- Tra cứu Cơ quan BHXH
- Tra cứu CSKCB cấp giấy nghỉ việc hưởng BHXH
- Tra cứu CSKCB ký hợp đồng khám, chữa bệnh BHYT
- Tra cứu đơn vị tham gia BHXH; Tra cứu điểm thu, đại lý thu.

|                                                   | ail 30 💷                                             | 1:30                                                      |                                               |                          | •        | 1:33                                                      |                | •                                              | <b>P</b> (1)  |
|---------------------------------------------------|------------------------------------------------------|-----------------------------------------------------------|-----------------------------------------------|--------------------------|----------|-----------------------------------------------------------|----------------|------------------------------------------------|---------------|
| ΤΓΑ ΟΥ΄Ο                                          | TRỰC TUYẾN                                           | <                                                         | Tra cứu mã B                                  | нхн                      |          | <                                                         |                |                                                |               |
| 23                                                | XÂY DỤNG<br>PHÁT TRIÊN<br>1995-2020                  | Tỉnh - TP<br>Tỉnh Hải Dương<br>Họ và tên<br>tran thi hang |                                               |                          |          | Tỉnh - TP<br>Tinh Hải Đương<br>Ho và tên<br>tran thi hạng |                |                                                |               |
| Tra cứu mã số BHXH                                | Tra cứu Cơ quan bảo<br>hiểm                          | Nam sinh<br>9993                                          | Tìm kiếm                                      |                          |          | Họ tên<br>Mã hộ<br>Mã số                                  | Kết quả chi t  | iết<br>Nợu vễn Văn<br>309934213t<br>2216037093 | 1 A<br>5<br>7 |
|                                                   | 5                                                    | Họ tên                                                    | Ngày sinh                                     | Mã số                    |          | Ngày Sinh<br>Địa chỉ                                      | Xã D           | 11/09/1993<br>ân Chủ, Huyện Tứ                 | 3             |
| Tra cứu CSKCB cấp<br>giấy nghỉ việc hưởng<br>BHXH | Tra cứu CSKCB ký hợp<br>đồng khám, chữa bệnh<br>BHYT | Trần Thị Hằng<br>Trần Thị Hằng                            | 11/09/1993<br>01/09/1993                      | 2216037097<br>3012005228 | ()<br>() |                                                           | Ký, T<br>Thoát | inh Hai Dương                                  |               |
|                                                   |                                                      | Trần Thị Hằng<br>Trần Thị Hằng                            | 06/02/1993                                    | 3012052537<br>3021735119 | ۲<br>۲   | Trần Trị Hằng<br>Trần Trị Hằng                            |                |                                                |               |
| Tra cứu đơn vị tham gia<br>BHXH                   | Tra cứu điểm thu, đại lý<br>thu                      | Trần Thị Hằng<br>Trần Thị Hằng                            | 22/05/1993<br>17/09/1993                      | 3020449046<br>0115011525 | ()<br>() | Trần Trị Hằng<br>Trần Trị Hằng                            |                |                                                |               |
| Tin tức QL cá nhân                                | Tra cứu Hỗ trợ                                       | Trần Thị Hằng<br>Trần Thị Hằng<br><u>In</u><br>Tin tức    | 26/10/1993<br>05/08/1993<br>(2)<br>QL cé nhân | 3022481546<br>3014061235 | S tro    | Trần Trị Hằng<br>Trần Trị Hằng<br>Tri Hàng<br>Trị Hàng    |                |                                                |               |

# 4. Các phương thức hỗ trợ trên ứng dụng VssID

+ CHAT BOT: Làm việc với trợ lý ảo của BHXH Việt Nam, bạn có thể đặt các câu hỏi vướng mắc, hệ thống sẽ tự động trả lời.

+ Tổng đài: Kết nối với tổng đài hỗ trợ của BHXH Việt Nam

+ Email: Kết nối để người sử dụng gửi email đến BHXH Việt Nam

 + Câu hỏi thường gặp: Cung cấp các câu hỏi và trả lời đối với các vướng mắc thường gặp.

+ Phản ánh kiến nghị: Chuyển phản ánh, kiến nghị đến cơ quan BHXH.

- Tra cứu cơ quan BHXH: Hỗ trợ tra cứu thông tin về cơ quan BHXH (bao gồm cả bản đồ vị trí).

| 22:17 6 | ∎<br>Hỗ TRợ |        | ,             | 12 Mil Steall all 🖬 |
|---------|-------------|--------|---------------|---------------------|
|         |             |        | н<br><b>2</b> | о́ ткợ<br>4/7       |
| 6       | СНАТ ВОТ    |        |               |                     |
| ۲       | TỔNG ĐÀI    |        |               |                     |
|         | EMAIL       |        |               |                     |
|         | CÂU HỎI TH  | IƯỜNG  | GĂP           |                     |
|         | PHẢN ÁNH    | KIẾN M | NGHI          |                     |
| Tin tức | QL cá nhân  | 0      | le<br>Tra cứu | R<br>Hỗ trợ         |